## Save software (2021)

Instruction for installing and setting up LINA software

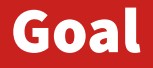

The goal of this software is to protect scientific data from the member of this institute (permanent and non-permanent) stored on computers (laptop or desktop) which have been bought with public funding. This is an professional obligation to protect the result of the science of this institute Personal data can be saved too but they should be clearly identified by an explicit folder name (private, personal,...)

### Installing

Operating systems MacOSX, windows et Linux are supported

For Windows, download the installer following this link:

client\_lina\_windows.exe

For MacOSX, download the installer following this link:

Lina\_MacOSX.dmg

For Linux, download and open one of the archives and follow the instruction inside : Lina\_Redhat.tgz Lina\_Ubuntu.tgz

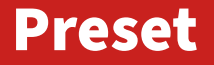

For better identification of your computer it's a good idea to set the hostname of your computer with an explicit name (hostname)

detailled explanations

#### installation step (windows)

# After downloading the file needed for your operating system, execute it as adminstrator.

| 1 LibreOffice_7.0.3              | Win_x64 04,                                                                                                    | /01/2021 11:09 | Package Windows   | 309 412 Ko |
|----------------------------------|----------------------------------------------------------------------------------------------------|----------------|-------------------|------------|
| 🕼 lina_client window             | 17                                                                                                    | (02/2021 15:22 | Application       | 118 987 Ko |
| 👢 LINA51 😱 Exéc                  | uter en tant qu'administrateur                                                                                                 |                | Dossier compressé | 1 256 558  |
| i Teams                          | ater en tant qu'administrateur                                                                                                 |                | Application       | 111 596 Ko |
| thesis_r Réso                    | udre les problèmes de compa                                                                                                    | tibilité       | Firefox HTML Doc  | 11 268 Ko  |
| 🖸 Zoom_ 🥰 Anal                   | yser les éléments sélectionnés                                                                                                 |                | Application       | 82 Ko      |
| 🖸 Zoomli 🚠 Anal                  | yser avec Microsoft Security Es                                                                                                | sentials       | Application       | 14 351 Ko  |
| Parta<br>HP Fi<br>Éping<br>Resta | iger avec<br>ile Sanitizer - Détruire<br>gler à la barre des tâches<br>gler au menu Démarrer<br>aurer les versions précédentes | •              |                   |            |
| Envo                             | yer vers                                                                                                    | +              |                   |            |
| Coup<br>Copi                     | er                                                                                                    |                |                   |            |
| Crée<br>Supp<br>Renc             | r un raccourci<br>primer<br>pommer                                                                                             |                |                   |            |
| Prop                             | riétés                                                                                                    |                |                   |            |

#### Installation walk-through

#### Chose language, accept licence, select destination folder.

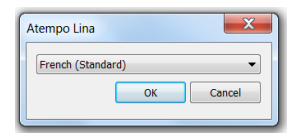

| Jastallation de Atempo Lina                                                                                                    | X        |
|----------------------------------------------------------------------------------------------------|----------|
| Contrat de Licence Utilisateur Final                                                                                                    |          |
| Lisez attentivement le contrat de licence suivant                                                                                                    | ATEMPO   |
|                                                                                                    |          |
| GENERAL LICENSING CONDITIONS                                                                                                    | <u>^</u> |
| RECITALS - CONDITIONS OF FORMATION OF THE AGREEMENT                                                                                                    |          |
| The present document is an agreement ruling the conditions in which<br>you are entitled to use the SOFTWARE, property of ATEMPO SA. You<br>may only use the SOFTWARE if you agree with the provisions of this<br>agreement. |          |
| If you do not agree with the terms of this document, contact ATEMPO or the distributor you received it from.                                                                                                    | Ŧ        |
| '<br>I J'accepte les termes du contrat de licence                                                                                                    |          |
| Imprimer Précédent Suivant An                                                                                                    | nuler    |

| Installation de Atempo Lina                                        |                                              |         |
|--------------------------------------------------------------------|----------------------------------------------|---------|
| Dossier de destination<br>Cliquez sur Suivant pour effectuer l'ins | stallation dans le dossier par défaut, ou cl | ATEMPO  |
| Installer Atempo Lina sur :                                        |                                              |         |
| C:\Program Files\Atempo\Atempo Lina                                | <u>\</u>                                     |         |
| Modifier                                                           |                                              |         |
|                                                                    |                                              |         |
|                                                                    |                                              |         |
|                                                                    | Précédent Suivant                            | Annuler |
|                                                                    | Precedent Sulvanc                            | Annulei |

#### Installation walk-through

#### Entrer the server adress for the institut gw.ics-cnrs.unistra.fr

| 🕼 Installation de Atempo Lina                                                                                                    |        |
|----------------------------------------------------------------------------------------------------|--------|
| Dossier de base de données et l'identification du serveur<br>Cliquez sur Suivant pour effectuer l'installation dans le dossier par<br>défaut, ou cliquez sur Modifier pour choisir un autre dossier. | АТЕМРО |
| Installer base de données Atempo Lina vers:                                                                                                    |        |
| Modifier                                                                                                    |        |
| Entrer le nom complet du serveur:                                                                                                    |        |
| gw.ics-cnrs.unistra.fr                                                                                                    |        |
|                                                                                                    |        |
|                                                                                                    |        |

Once installation done, the software is already active, but you have to reboot your computer (optional) if you want to activate all features.

You can now access the program trough the menu to it setup, look for

Assistant Atempo Lina .

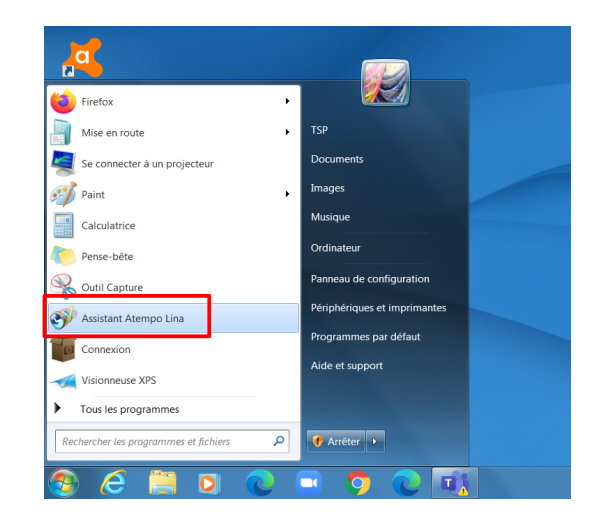

Start the program Assistant Atempo Lina and select the button Parameters

Then identity, enter you email and Apply.

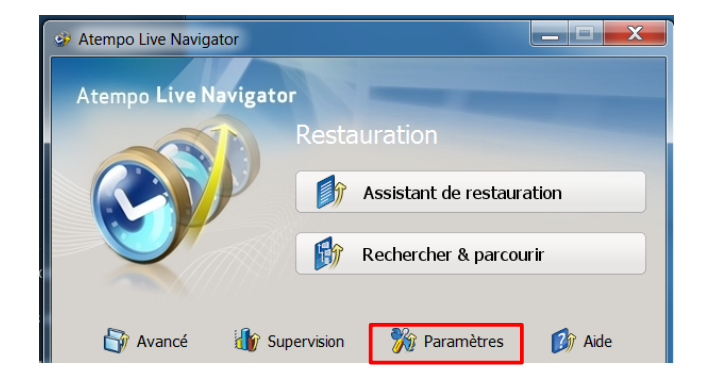

| 羚 Paramètres Atempo Live Naviga                                | tor                                       |   |
|----------------------------------------------------------------|-------------------------------------------|---|
| Paramètres   Protection des données                            | Veuillez saisir votre adresse mail :      |   |
| Règles serveur       Volumes courants       Volumes optionnels | john.doe@ics-cnrs.unistra.fr<br>Appliquer |   |
| Réseau<br>Options réseau<br>Bande passante<br>Lentité          |                                           | 2 |

You can check the default template with règles serveur

Default template is no directory is include by default (grey).

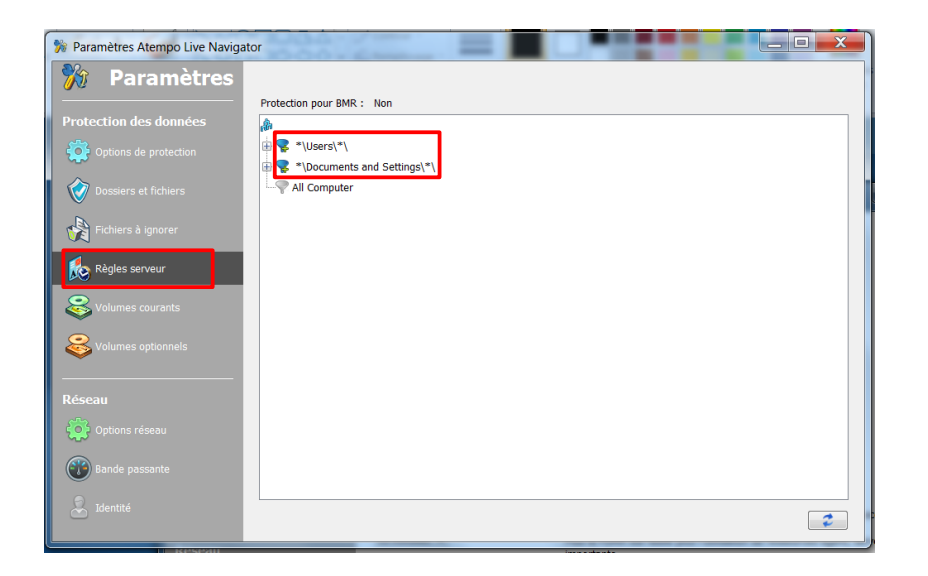

#### Select the tab Dossiers et fichiers

You cal select the directories and files you wish to protect you can add or remove directory from the perimeter of the proctection. Once done don 't forget to

Apply

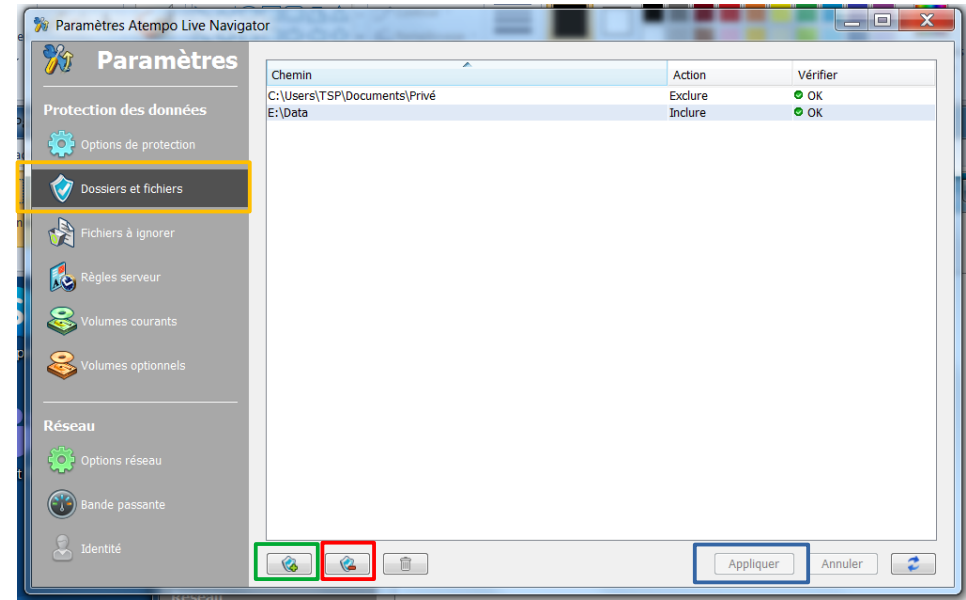

<u>Nota</u> : if the directory is shown as unsupported , look at « Volumes courants » to see if your drive is checked as protected ( check it if needed)

12

If you wwant to check if the save is done properly , go back to

<u>Assistant Atempo Lina</u> and select this time <u>supervision</u>, you can check the activity of the save agent and the dates of the last <u>synchronization</u>.

| Supervision Atempo Live Navigator |                                                                                                    |
|-----------------------------------|----------------------------------------------------------------------------------------------------|
| <b>M</b> Supervision              | Traitement                                                                                                    |
|                                   | Mo/s<br>35                                                                                                    |
| Général                           | 30                                                                                                    |
| Activité en cours                 | 25                                                                                                    |
|                                   | 20                                                                                                    |
|                                   | 15                                                                                                    |
|                                   |                                                                                                    |
|                                   | i Imahanana                                                                                                    |
|                                   | A 11                                                                                                    |
|                                   | Objet en cours : C: (osers)1(enwiss2).oenouin-release(cablez)enines/(25)535CC2P0071085219901007209124/3C<br>Dernier objet : C: (Users)1s(eHwis327.default-release(cable2)entries)429F5968AA84C863180058C256441C9F3132E1DB |
|                                   | Réseau                                                                                                    |
|                                   | 8 J                                                                                                    |
|                                   |                                                                                                    |
|                                   | 6                                                                                                    |
|                                   | 4                                                                                                    |
|                                   | ,                                                                                                    |
|                                   |                                                                                                    |
|                                   | 0 15:58:00 15:58:30                                                                                                    |
|                                   |                                                                                                    |
|                                   |                                                                                                    |

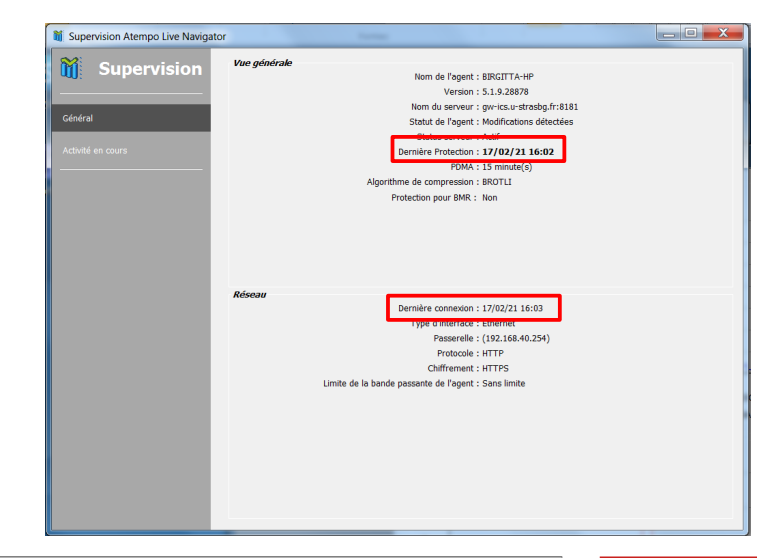

#### To go further

- User Documentation can be find there
- Documentation\_utilisateur
- If you have question or if you encounter problems , you can contact this address
- sauvegarde@ics-cnrs.unistra.fr
- You can look at this blog spot for presentation of the different usage of the softaware: video lina/page web des 7 méthodes
- The online address for restoration over the web is https://gw.ics-cnrs.unistra.fr:8181/webrestore/